## INSTRUCTIVO PARA ACTUALIZACIÓN DE HOJA DE VIDA CUANDO SE POSTULA A UNA CONVOCATORIA O INVITACIÓN.

Cuando se realiza la actualización de una postulación en una convocatoria o invitación, se hace porque se Actualizo o se adjunto un documento a la hoja de vida después de haberse postulado, así que para que esa información se vea reflejada en la hoja de vida con la que se postuló, a la convocatoria; se debe actualizar de la siguiente manera:

1. Para actualizar la hoja de vida en una postulación, primero se debe verificar que siga en estado de inscripción.

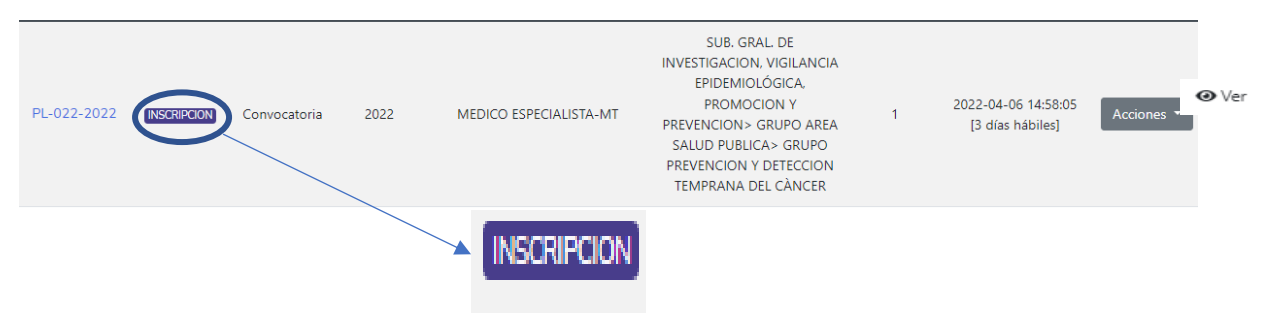

2. Ingresamos a la convocatoria a la que ya estamos postulados. Y en la parte inferior de esta, debe aparecer en color rojo un botón que dice "Actualización postulación".

| 10Ces0 PL-022-202                                        | 2                         |                                                         |                                |                                         |              |            |  |  |  |
|----------------------------------------------------------|---------------------------|---------------------------------------------------------|--------------------------------|-----------------------------------------|--------------|------------|--|--|--|
| Código: PL-022-2022                                      |                           | Estado actual: Boost                                    | aan                            | Tipo: Convocatoria                      |              |            |  |  |  |
| gencia: 2022 Cargo: MEDICO ESPECIALISTA-MT               |                           |                                                         |                                |                                         |              |            |  |  |  |
| Area: GRUPO ÁREA SALUD PUBLICA                           |                           | Grupo: GRUPO PREVENCION Y DETECCION TEMPRANA DEL CÀNCER |                                |                                         |              |            |  |  |  |
| Proposito: Deserrollar actividades asi                   | tenciales, relacionados   | con la prevención, detecció                             | n temprana del cáncer, así com | no actividades relacionadas con la inve | ntigación de | cáncer.    |  |  |  |
| Formación: O Más información                             |                           |                                                         |                                |                                         |              |            |  |  |  |
| Funciones:   Més información                             |                           |                                                         |                                |                                         |              |            |  |  |  |
| Experiencia:<br>• Veintiocho (28) meses de esper         | iencia profesional relaci | onada con las funciones de                              | l cargo.                       |                                         |              |            |  |  |  |
| Asignación básica: tres millones ocho                    | cientos noventa y seis r  | nil quinientos treinte pesos                            | m/cte (\$3,896,530)            |                                         |              |            |  |  |  |
| Codigo/Grado: 2120 - 22                                  |                           | Nivel: PROFESIONAL                                      | Cantidad de vacantes: uno (1   | antidad de vacantes: uno (1)            |              |            |  |  |  |
| Solicitudes adicionales u observacio<br>N/A              | nex                       |                                                         | Requiere Tarjeta profes        | ional: Si requiere                      |              |            |  |  |  |
| Ubicación: SUB. GRAL DE INVESTIGA<br>TEMPRANA DEL CÀNCER | CION, VIGILANCIA EPID     | EMIOLÓGICA, PROMOCION                                   | Y PREVENCION > GRUPO ARE       | A SALUD PUBLICA> GRUPO PREVENC          | ION Y DETEC  | CION       |  |  |  |
| Duración: tres (3) días hábiles excluid                  | os fines de semana, fest  | ivos y tiempo en preparació                             | in                             |                                         |              |            |  |  |  |
| Area responsable: Grupo Area Gestió                      | n Desarrallo Humano       |                                                         |                                |                                         |              |            |  |  |  |
| Creador: ROSA ELENA PLATA MANTIL                         | LA                        |                                                         |                                |                                         |              |            |  |  |  |
| Creado en: 2022-04-06 14:57:13                           |                           | Apertura: 2022-04-06 14                                 | 58:05                          | Cierre: SIN CERRAR                      |              |            |  |  |  |
|                                                          |                           | Tra                                                     | Isacciones                     |                                         |              |            |  |  |  |
| Estado                                                   | Creado en                 | Cierre programado                                       | Duración en días hábiles       | Usuario                                 | Anexos       | Observació |  |  |  |
| RECEIPCION DE HORAS DE VIDA                              | 2022-04-06 14:58:05       | 2022-04-11 16:00:00                                     | з                              | ROSA ELENA PLATA MANTILLA               | n/a          | •          |  |  |  |
| PREPARACION                                              | 2022-04-06 14:57:13       | m/a                                                     | D                              | ROSA ELENA PLATA MANTILLA               | n/a          |            |  |  |  |
|                                                          |                           | Actualizer posts                                        | lación 💵                       |                                         |              |            |  |  |  |

3. Luego de realizar eso, en la parte superior de la página debe aparecer un recuadro con la siguiente información "Hoja de vida actualizada en la postulación del proceso XX-XXX-XXXX".

| Insti<br>de C<br>Color<br>Por el                                   | ituto Nacional<br>Cancerología-ESE<br>nbia<br>control del cáncer | Ea salud<br>es de todos | Minsalud | Inicio Administración 1 | <ul> <li>Hoja de vida Postulacio</li> </ul> | ines    |  |  |
|--------------------------------------------------------------------|------------------------------------------------------------------|-------------------------|----------|-------------------------|---------------------------------------------|---------|--|--|
| Hoja de vida actualizada en la postulación del proceso PL-022-2022 |                                                                  |                         |          |                         |                                             |         |  |  |
|                                                                    |                                                                  |                         |          |                         |                                             |         |  |  |
| Hoja de vida actualizada en la postulación del proceso xxxxxxx     |                                                                  |                         |          |                         |                                             | XXXXXXX |  |  |
|                                                                    |                                                                  |                         |          |                         |                                             |         |  |  |